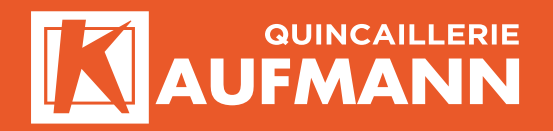

# **KAUFMANN SCAN**

## SYSTÈME DE RÉAPPROVISIONNEMENT DES STOCKS

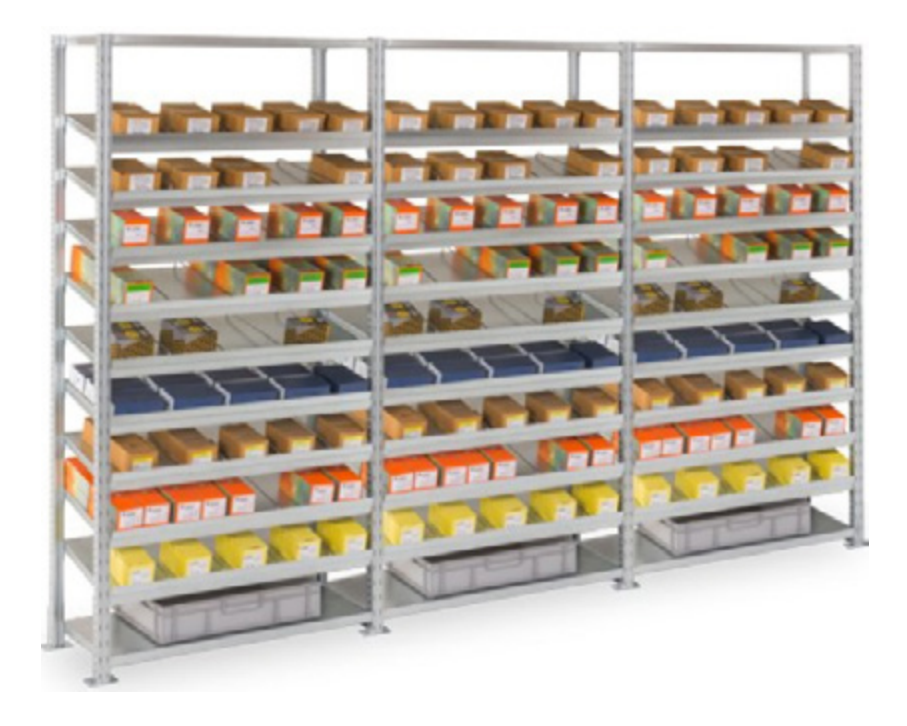

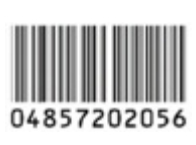

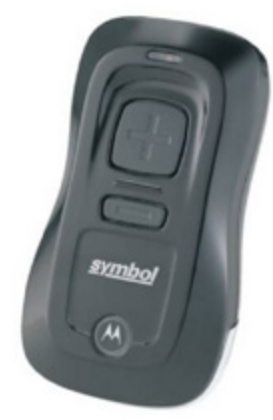

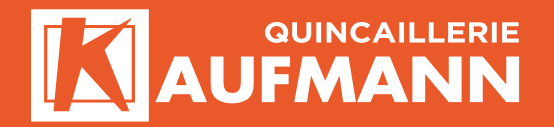

### INTRODUCTION

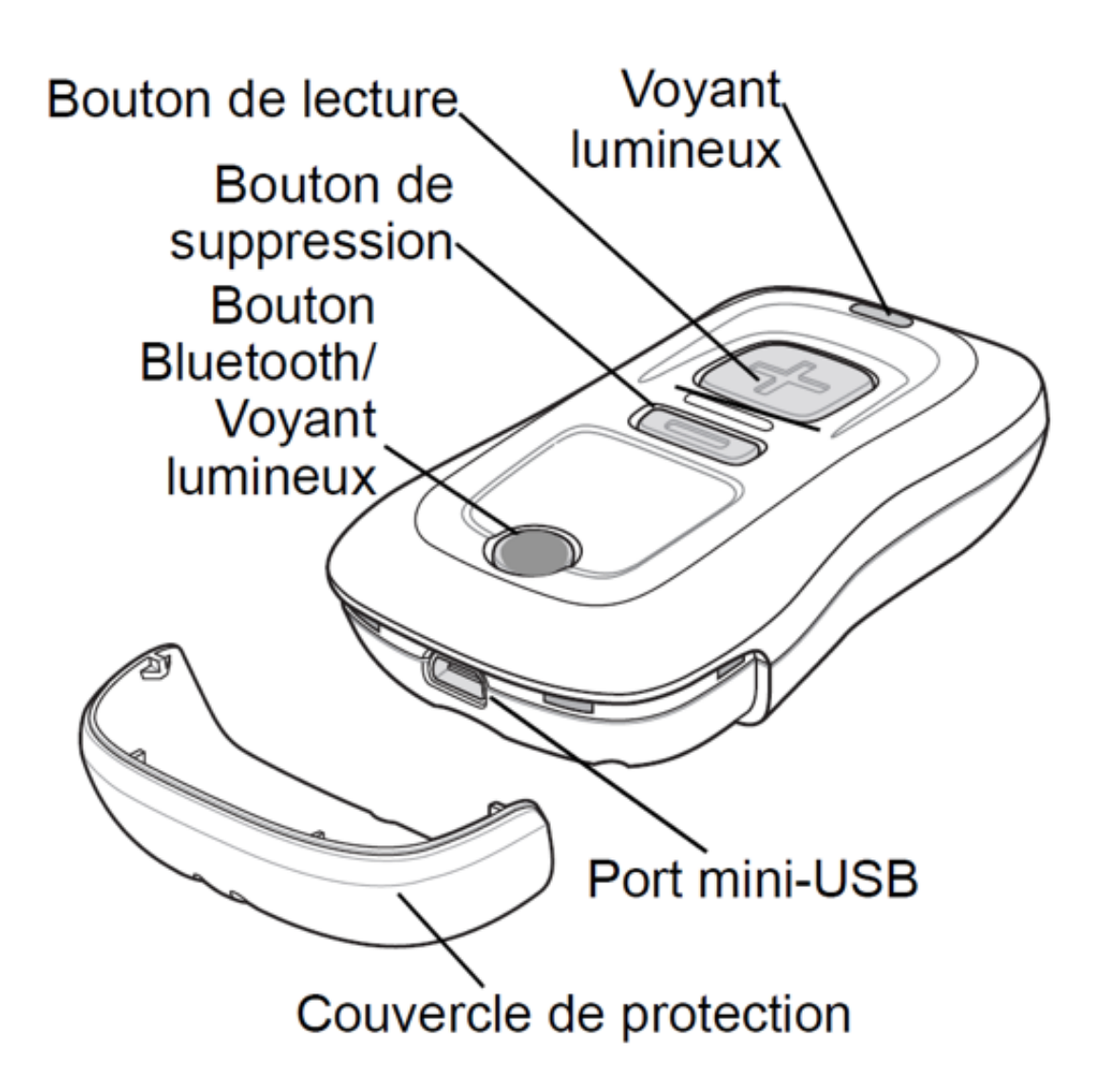

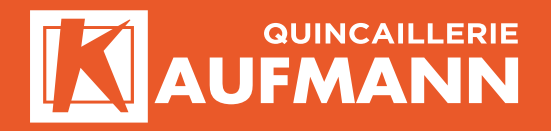

#### CHARGEMENT

Pour charger le lecteur de la série CS3000, connectez-le à un ordinateur hôte via le câble hôte USB ou le socle de chargement. Aucune alimentation électrique n'est requise. Si la batterie est complètement déchargée, le temps de chargement est d'environ trois heures.

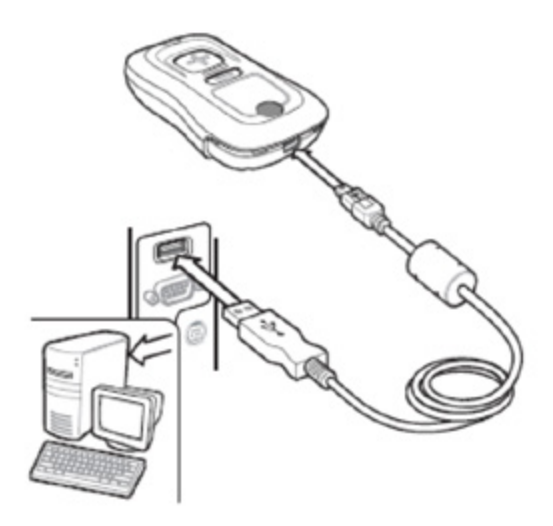

#### CHARGEMENT VIA LE CÂBLE HÔTE USB

- Branchez le connecteur mini-USB du câble hôte sur le port d'interface du lecteur.
- 2. Connectez l'autre extrémité du câble hôte à un port USB de l'ordinateur hôte.

#### LECTURE

Pour lire des codes-barres :

- 1. Orientez le lecteur vers le code-barres.
- 2. Appuyez sur le bouton de lecture (+).

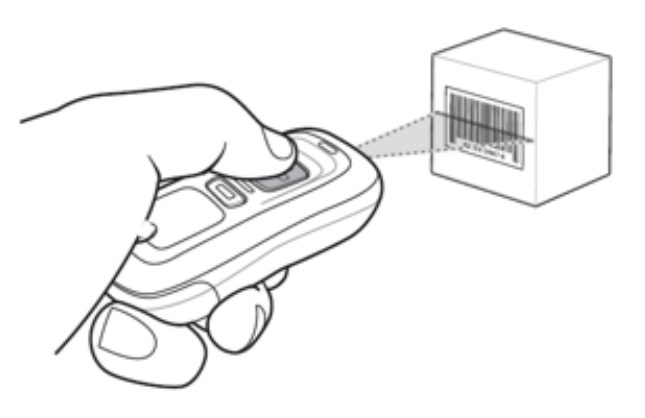

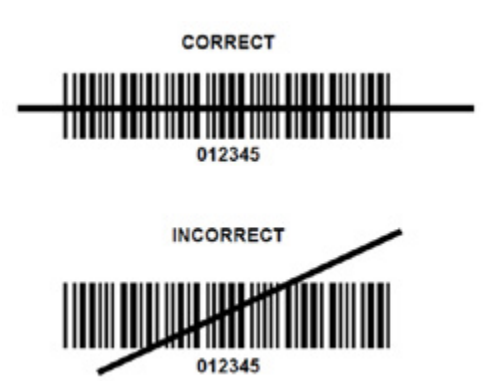

3. Assurez-vous que la ligne de lecture couvre chaque barre et espace du symbole.

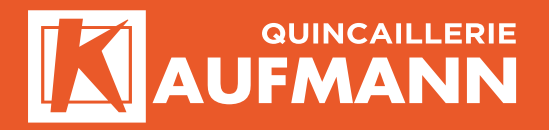

## INSTRUCTIONS D'UTILISATION

#### **CONDITIONS DE TEMPÉRATURE**

- Ne pas utiliser dans des zones de congélation.
- Ne pas utiliser dans des zones avec des températures supérieures à 40 °c.
- Ne pas exposer longtemps le scanner aux rayons du soleil ou à proximité directe d'une source de chaleur.
- Eviter tout contact avec l'eau.

#### CHOC

- Ne pas exposer le scanner à des impacts, ne pas jeter ou ne pas laisser tomber le scanner de grandes hauteurs.
- Ne pas soumettre l'appareil à des chocs violents.
- Ne pas laisser le lecteur code-barres dans une zone où la charge statique est importante ou près de dispositifs où des émissions électromagnétiques sont générées.

#### NETTOYAGE

- Nettoyer l'extérieur du scanner en l'essuyant avec un chiffon doux, légèrement humide.
- Lors du nettoyage de la fenêtre de lecture, un essuyage délicat en évitant les éraflures permet de maintenir une performance optimale de lecture.
- Ne pas utiliser une méthode de nettoyage à haute pression. Si vous disposez d'un liquide de nettoyage, utiliser une seule goutte de liquide de type ménager non abrasif.

#### ENTRETIEN

- À l'intérieur du scanner, il n'y a pas de pièce qui puisse être réparée par l'utilisateur. Alors n'essayez pas de le faire.

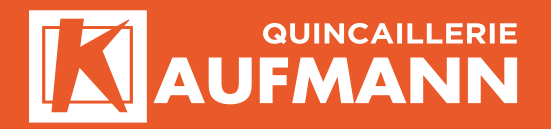

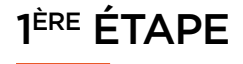

Veuillez-vous assurer que le scanner est bien remis à zéro en scannant le code barre d'initialisation :

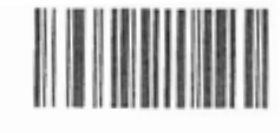

**Clear Data** 

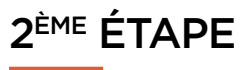

Dans votre stock, scannez le code barre de l'article que vous désirez commander, puis scannez le code-barres de quantité.

A chaque scan du code-barres de quantité, la quantité sera ajoutée (2 x scan de 100 pièces = 200 pièces).

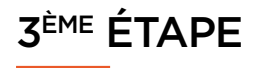

> Sur votre PC, ouvrez l'explorateur Internet.

> Saisissez l'adresse web suivante : www.kaufmann-fils.ch

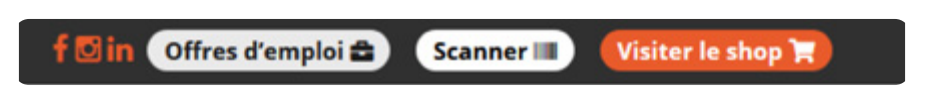

(Pensez à enregistrer cette adresse web dans vos favoris pour vous faciliter le travail à la prochaine connexion).

| IDENTIFICATION  |
|-----------------|
|                 |
| uméro de client |
| lot de passe    |

**IDENTIFICATION** 

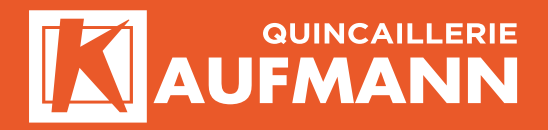

#### ECRAN PRINCIPAL

Permet de saisir les différents articles d'une demande d'offre ou d'une commande le choix se faisant au moment de la validation du panier.

Le champ ajouter un article permet de taper une référence existante et une quantité dans le panier après avoir appuyé sur actualiser.

| Commentaires         |                                                                                                    |           |              |         |                  |               |       |       |
|----------------------|----------------------------------------------------------------------------------------------------|-----------|--------------|---------|------------------|---------------|-------|-------|
| otre référence       |                                                                                                    | Numéro de | commande     |         | ,a               |               |       |       |
| ersonne de contact   |                                                                                                    |           |              |         |                  | 2             |       |       |
| Ajouter un article : | Référence article                                                                                                    | 1         | Emballage(s) | Aduatis | importer fichier | Valider le pa | vier  |       |
| Réf. Art. *          | Désignation                                                                                                    | 0         | Qté          | UF      | P.U.             |               | Total | Suppr |
| 3-00000298           | N 5 x 12 RH 3<br>VIS Å TËTE CYLINDRIQUE Å SIX PANS<br>CREUX RIVIËRBIJENT FILETËES ADER<br>82 ZPAQUE BLEU ISO 4752<br>REMPLACE L'ARTIQUE : BN3M512 |           | 4            | P       | 9.40 HT          | 0.00 %        | 0.00  | 8     |
| 3-00002746           | N 3 x 20 BN 3<br>NIS À TÊTE CYLINDRIQUE À SIX PANS<br>CREUX RIVIÈREMENT PILETÉES ACIER<br>ES ZINGUE BEU INS ATO2<br>REMPLACE L'ARTICLE : BN3H320  |           | 200          | Ρ       | 14.60 HT         | 0.00 %        | 29.20 | 8     |
| Total HT             |                                                                                                    |           |              |         |                  |               | 29.20 |       |
| RPLP                 |                                                                                                    |           |              |         |                  |               | 0.85  |       |
| TVA                  |                                                                                                    |           |              |         |                  |               | 2.32  |       |
| Total CHF TTC        |                                                                                                    |           |              |         |                  |               | 32.37 |       |

Il est possible de modifier les quantités pour chaque ligne déjà saisie.

> Après modification il faut cliquer le bouton Actualiser .

> Le bouton 🧧 permet de rechercher des articles.

- > Le bouton permet d'importer un fichier d'article et quantités réalisé avec le scanner, voir étape 4 en page suivante.
- > Le bouton value permet d'effectuer une validation du panier pour ensuite en faire une demande d'offre ou une commande.

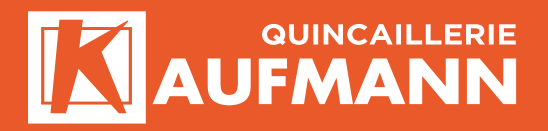

## 4<sup>ÈME</sup> ÉTAPE

- > Branchez l'appareil sur le câble USB connecté à l'ordinateur.
- > Cliquez sur le bouton modertatier.

Ceci aura pour effet d'ouvrir votre explorateur de fichiers Windows.

Veuillez cliquer dans le répertoire de la clé USB, puis le sous-répertoire, et finalement le fichier marqué BARCODES.txt.

C'est ce fichier qui contient les éléments que vous avez scannés.

> Puis cliquez sur le bouton « Charger ».

| MANN Importation Panier                |                      |     |        |          |   |                   |    |
|----------------------------------------|----------------------|-----|--------|----------|---|-------------------|----|
| Commentaires<br>Votre référence        | Sélection du fichier |     |        |          |   |                   |    |
| Personne de contact                    |                      |     | Charge | r Fermer |   |                   |    |
| Ajouter un article : Référence article |                      |     | _      | _        | 1 | Valider le panier |    |
| Rốt, Art. 🔺                            | Désignation          | Qté | UF     | PIU.     |   | Total             | Su |

Ceci aura pour effet de charger le panier d'achat avec les articles et quantités scannées.

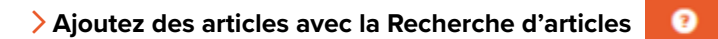

> Indiquez les critères de recherche (mots).

| AUFMA                | NN Importation Par                                                                        |                                   |              |   |              |          | _               |              |       |        |
|----------------------|-------------------------------------------------------------------------------------------|-----------------------------------|--------------|---|--------------|----------|-----------------|--------------|-------|--------|
| Commentaires         |                                                                                           | RECHERCHE                         | ARTICLE      |   |              |          |                 |              |       |        |
|                      |                                                                                           | Indiquez vos critières d          | le recherche |   |              |          |                 |              |       |        |
| stre rélérence       |                                                                                           |                                   |              |   |              |          |                 |              |       |        |
| ersonne de contact   |                                                                                           |                                   |              |   |              | Valide   | Annular         |              |       |        |
|                      |                                                                                           | -                                 |              |   |              |          | _               |              |       |        |
| Apouter un article : | Référence article                                                                         |                                   | •            | 1 | Emballage(s) | Advanser | ingener billier | Nation to pa |       |        |
| Réf. A/L *           |                                                                                           | Désignation                       |              |   | CINé         | u        | RU.             |              | Total | Suppr. |
| 3-00000298           | M 5 x 12 BN 3<br>VIS À TÊTE CYLINDRIGUE<br>CRELIX ENTIÈREMENT F<br>8.8 ZINGUÉ BLEU ISO 47 | E Å SKEPANS<br>ILETÉES AGER<br>12 |              |   | 100          | P        | 9.40 HT         | 0.00 %       | 9.40  | 0      |

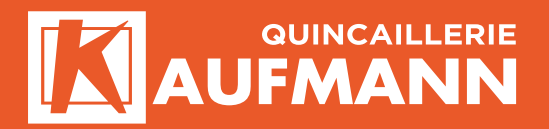

| - | Selection | 0                   |
|---|-----------|---------------------|
|   |           |                     |
|   |           |                     |
|   |           |                     |
|   |           |                     |
|   | ÷.        | Selection Selection |

Le champ rechercher permet d'affiner la recherche dans le tableau en indiquant un mot dans le champ « Rechercher ». On sélectionne les articles en cochant la case correspondante, puis le bouton « Validation » pour insérer les articles dans le panier.

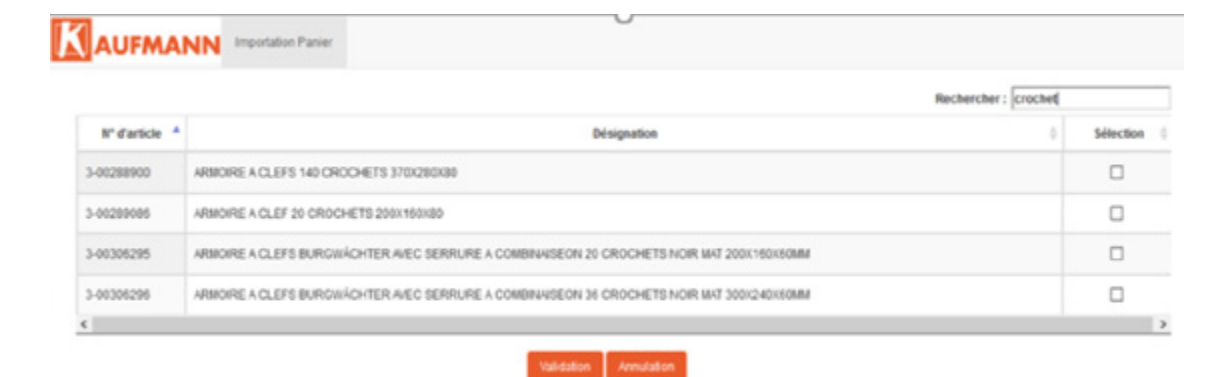

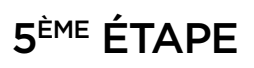

Valider le panie

Après avoir cliqué sur le bouton « Valider le panier », veuillez indiquer le type de document ; s'il s'agit d'une commande ou d'une demande d'offre, ainsi que l'email pour l'envoi. Un email de confirmation sera aussi envoyé à cette adresse.

| Transformation du panier :     |                |                |          |   |     |
|--------------------------------|----------------|----------------|----------|---|-----|
| Commande                       |                |                |          |   |     |
| O Demande d'offre              |                |                |          |   |     |
| indiquez le mail où envoyer fi | offre ou la co | enfermation de | commande |   |     |
|                                |                |                |          |   |     |
|                                |                |                |          |   |     |
|                                |                |                |          |   |     |
|                                |                |                |          | _ | 100 |

Information Votre numéro de commande est le CWB-1 Avec nos remerciements Retour

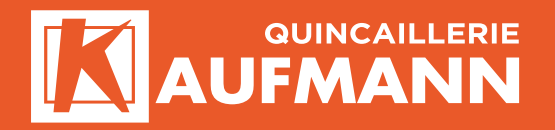

## CODES DES QUANTITÉS

#### QUANTITÉS

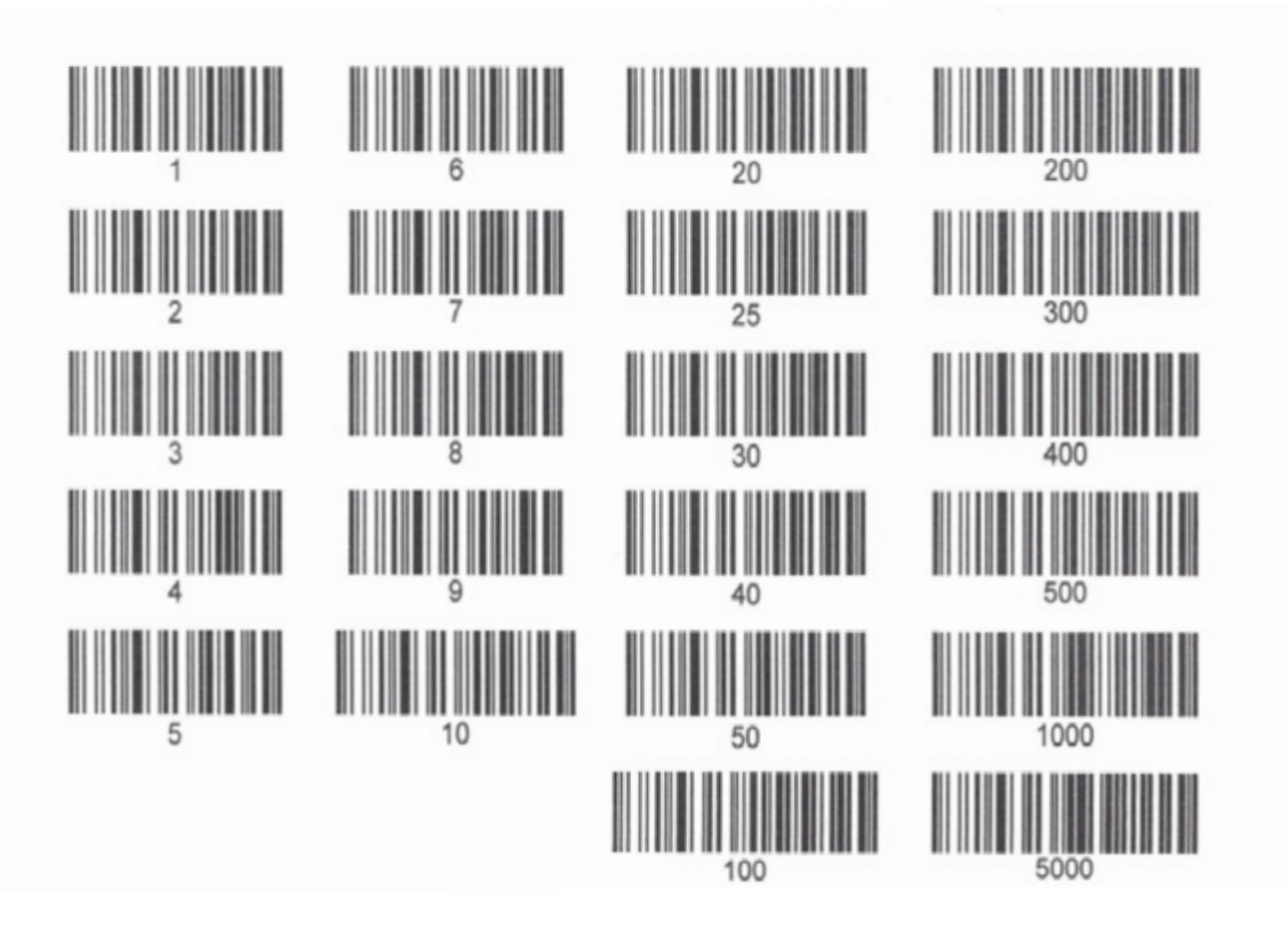

CODE D'INITIALISATION DU SCANNER

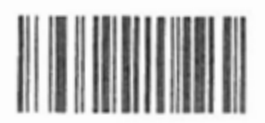

Clear Data